# Zero-export Commissioning Guide

# 1. Integrated Meter selection

To carry out Zero-export, a meter is necessary to monitor consumption and to relay this data to the Smart Communication Box, calculate the private consumption and the current power generated of the plant then control the power output.

The parameters of the Meter listed in the following table have been integrated in the SUNGROW Logger1000. Please find the specific models in the following table, which are subject to change without notice.

| No. | Brand      | Model     |
|-----|------------|-----------|
| 1   | SFERE      | PD194EZ   |
|     |            | DTSD1352  |
| 2   | Acrel      | DLT645-07 |
|     |            | PZ96-E3   |
| 2   | lonitza    | UMG604    |
| 5   | Janitza    | UMG104    |
| 4   | Weidmuller | EM610     |

Integrated Meter stations with Logger1000:

Table 1-1 Integrated list

# 2. Commissioning Guide

### 2.1. Limitations

The Meter that needs to be connected to Logger1000 must support RS485 or Ethernet. Before starting work, please make sure that Meter is properly connected to the power supply and connected to the Logger1000.

### 2.2. Connect the Meter

### **RS485 Connection:**

The following figure shows the connection between the Logger1000 and the meter via RS485.

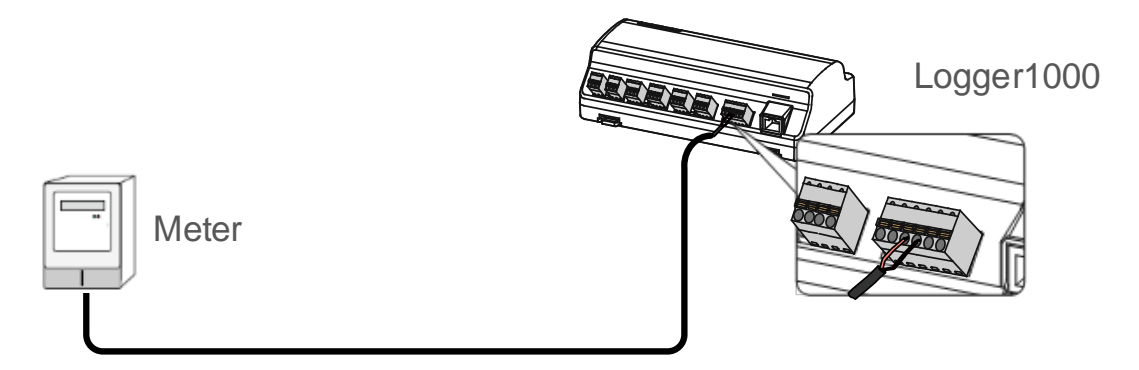

Figure 2-1 RS485 Connection

Connect the communication cable led from the Meter to the RS485 port of the Logger1000. If multiple inverters are connected to the Logger1000 together with the Meter, the Meter should be connected on the end of the daisy chain.

Note: If a meter is connected to a logger by means of RS485 bus, the inverter and the meter are not connected to the same COM port, and the meter is separately connected to a COM port.

### **NET Connection:**

**Step 1:** Connect NET meter and logger by Ethernet cable by one of the following two methods.

Method 1: Connect the meter and logger by network cable directly;

Method 2: Forward by router: Connect the meter to a switch by network cable at first, and

then use a network cable to connect the logger to the router, too.

Step 2: Log in the WEB page of the Logger and add a meter device.

The following figure shows the connection between the Logger1000 and the Meter via NET.

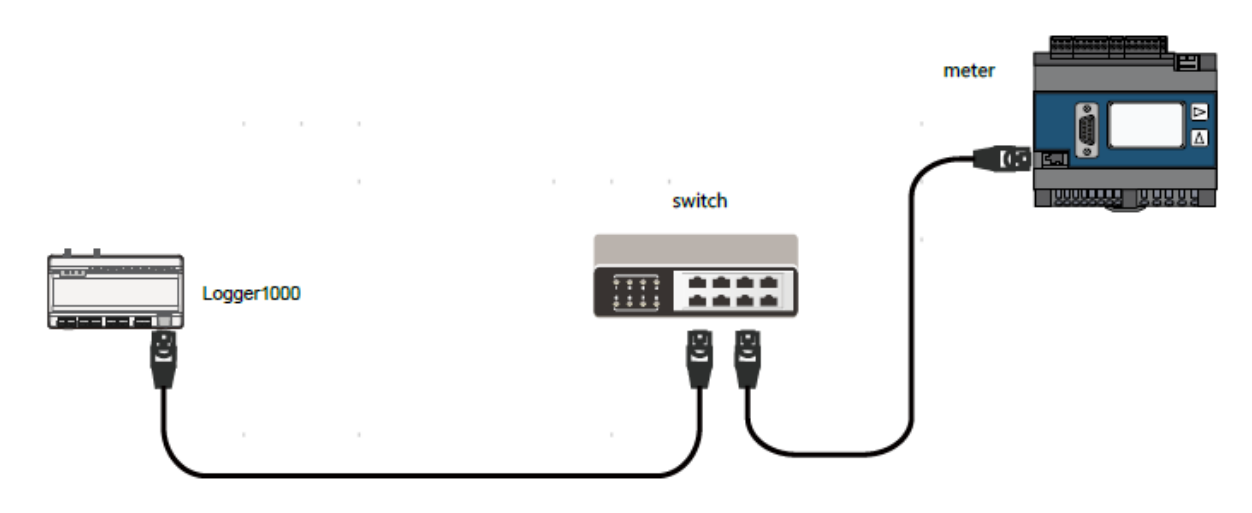

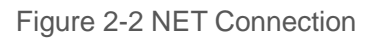

### 2.3. Logger1000 Login

#### WLAN Login:

**Step 1:** Open the WLAN network settings of the PC/Pad/Mobile phone, search the WLAN network "SG-XXXXX" of the Logger1000 and connect.

**Step 2:** Enter the IP address 11.11.11.1 of the Logger1000 in the browser to enter the general user login interface.

**Step 3:** Click the button "Login" in the upper right corner, enter the default password "pw1111", and click "Login", to enter the O&M user interface.

#### Ethernet Login:

**Step 1:** Connect the Logger1000 to PC via ethernet cable.

**Step 2:** Setting the PC IP address and subnet mask, let PC and Logger1000 in the same LAN network. The Logger1000 ethernet default IP address and subnet mask are 12.12.12.12, 255.255.255.0. The PC IP address and subnet mask can set 12.12.12.XXX, 255.255.0.

**Step 3:** Enter the IP address 12.12.12.12 of the Logger1000 in the browser to enter the general user login interface.

**Step 4:** Click the button "Login" in the upper right corner, enter the default password "pw1111", and click "Login", to enter the O&M user interface.

| Ξ                          |                                                                                                    |                                                                                                    |                                                                                                    | <b>0</b> 0 <b>A</b> 0                                                                                                    | Help Englit          |
|----------------------------|----------------------------------------------------------------------------------------------------|----------------------------------------------------------------------------------------------------|----------------------------------------------------------------------------------------------------|----------------------------------------------------------------------------------------------------|----------------------|
| Data Index                 |                                                                                                    |                                                                                                    |                                                                                                    |                                                                                                    | Expand 🗸             |
| A 176.6 kWh                |                                                                                                    | Real-tim                                                                                                    | 00 kW<br>e Active Power                                                                                                    | Offline Device                                                                                                    |                      |
| 81937.8 kWh<br>Total Yield |                                                                                                    | 0.0 kW                                                                                                    | instable Active Power                                                                                                    | 2 Piece<br>Online Device                                                                                                    |                      |
|                            |                                                                                                    |                                                                                                    |                                                                                                    |                                                                                                    |                      |
| Inverter Realtime Val      | UES ( Off-grid 2, On-g                                                                                                    | prid 0 )                                                                                                    | _                                                                                                    |                                                                                                    |                      |
| Device Name                | Device Model                                                                                                    | User Login                                                                                                    | Ily Yield(kWh)                                                                                                    | Active Power(KW)                                                                                                    | Reactive Power(kvar) |
| SG33CX(COM1-002)           | SG33CX                                                                                                    | Password                                                                                                    | 5                                                                                                    | 0.000                                                                                                    | 0.000                |
| SG33CX(COM1-003)           | SG33CX                                                                                                    | Password                                                                                                    | 3.1                                                                                                    | 0.000                                                                                                    | 0.000                |
|                            |                                                                                                    | Login<br>Forgot Password                                                                                                    | 3                                                                                                    |                                                                                                    |                      |
|                            |                                                                                                    |                                                                                                    |                                                                                                    |                                                                                                    |                      |
|                            |                                                                                                    |                                                                                                    |                                                                                                    |                                                                                                    |                      |
|                            |                                                                                                    |                                                                                                    |                                                                                                    |                                                                                                    |                      |
|                            | ■         ■       Data Index         ■       176.6 kwh         Daily Yield       81937.8 kWh         Total Yield       81937.8 kWh         Device Name       9533CX(COM1-002)         SG33CX(COM1-003)       SG33CX(COM1-003) | Data Index     176.6 kWh     Daily Yield     B1937.8 kWh     Total Yield      Inverter Realtime Values (on-grid 2, on-grid     Ga33CX(COM1-002) GG33CX     GG33CX(COM1-003) GG33CX | Image: State State Stat | ■       Tabe Index         ■       Tabe Share         Big Yield       Big X3 RWh         Tata Yield       Big X3 RWh         Tata Yield       Big X3 RWh         Tata Yield       Big X3 RWh         Stat Yield       Big X3 RWh         Stat Yield       Big X3 RWh | ■ A A                |

Figure 2-3 Login

### 2.4. Add Meter

#### 2.4.1. RS485 type Meter

#### Add the Meter:

**Step 1:** Click "Device" -> "Device List" -> "Add Device" to enter the corresponding interface.

Step 2: In the pop-up window, select "Meter" in the "Device Type".

Step 3: Select the corresponding Logger1000 COM "Port" which connect the Meter

Step 4: Select the corresponding meter model in the "Device Model".

**Step 5:** Enter the value of "Beginning Address" and the "Device Quantity", then click "Save".

| Logger1000         | æ           |              |                           |   |        | <b>0</b> 0 🛕 0 | Help 💮 Engli | sh 🙎 O&M user |
|--------------------|-------------|--------------|---------------------------|---|--------|----------------|--------------|---------------|
| 🖬 Overview 🔫       | Auto Search | Add Device 3 |                           | _ |        |                |              | Oelete 🕞 🕞    |
| Device Monitoring  | No.         | SN           | Add Device                | × | Device | Forwarding IP  | Com Status   | Operation     |
|                    | 1           |              | Meter                     |   | 1      | 1              | \$3          | 0             |
| Device List        | 2           |              | Port                      |   | 9      | 2              | \$3          | 0             |
| Firmware Update    | 3           |              | COM1                      | 1 | 23     | 3              | \$3          | 0             |
| Inverter Log       | 4           |              | Device Model              |   | 4      | 249            | \$3          |               |
| AFCI Activation    |             |              | EM610                     |   |        |                |              |               |
| 1 Power Control 👻  |             |              | Beginning Address (1~255) |   |        |                |              |               |
| 🔮 History Data 🛛 👻 |             |              | 1                         |   |        |                |              |               |
| O System 👻         |             |              | Device Quantity (1~30)    |   | 1.1    |                |              |               |
| About              |             |              |                           |   | 1000   |                |              |               |
|                    |             |              | Sawe 3                    | - | -      |                |              |               |
| e 1 🖬 ö            |             |              |                           |   |        |                | 02520888     |               |

Figure 2-4 Add the RS485 type Meter

#### Note:

The Modbus ID addresses of the devices connected in the same COM port of Logger1000 cannot be repeated.

#### 2.4.2. NET type Meter

#### Add the Meter:

**Step 1:** Click "Device" -> "Device List" -> "Add Device" to enter the corresponding interface.

Step 2: In the pop-up window, select "Meter" in the "Device Type".

**Step 3:** Select "NET" in the "Port", select "MODBUS-TCP" in the "Protocol type", enter the IP address of the meter in the "Peer IP Address" (according to the actual IP), and enter 502 in the "Peer Port (1-65535)".

Step 4: Select the corresponding meter model in the "Device Model".

**Step 5:** Enter the value of "Beginning Address" and the "Device Quantity", then click "Save".

| Logger1000        | Ξ                 |          |                     |    |          | <b>0</b> 0 <b>A</b> 0 <b>0</b> | Help 💮 Engli | sh 🙎 O&M user |
|-------------------|-------------------|----------|---------------------|----|----------|--------------------------------|--------------|---------------|
| 🖬 Overview 👻      | Auto Search Add I | levice 3 |                     | _  |          |                                |              | Delete 🕃 🕞    |
| Device Monitoring | No.               | SN       | Add Device          | ×  | Device   | Forwarding IP                  | Com Status   | Operation     |
| X Device          | 1                 |          | Device Type         |    | 1        | 1                              | \$3          | 0             |
| Device List       | 2                 |          | Meter               |    | 9        | 2                              | \$3          | 0             |
| Firmware Update   | 3                 |          | Port                | :4 | 23       | 3                              | 23           | 0             |
| Inverter Log      | 4                 |          | Protocol type       |    |          | 249                            | \$3          |               |
| AFCI Activation   |                   |          | MODBUS TCP          | -  | <b>4</b> |                                |              |               |
| 1 Power Control 👻 |                   |          | Peer IP Address     |    | 1        |                                |              |               |
| History Data +    |                   |          | 192.188.22.22       |    |          |                                |              |               |
| o System →        |                   |          | Peer Port (1-65535) |    |          |                                |              |               |
| Ø About           |                   |          | 502                 |    |          |                                |              |               |
|                   |                   |          |                     |    |          |                                |              |               |
|                   |                   |          |                     |    |          |                                | 02520888     |               |

| Logger1000          | E    |                |       |                           |     |        | <mark>⊗</mark> 0 <u>A</u> 0 ⊘ | Help 💮 Engl | sh 🙎 O&M user |
|---------------------|------|----------------|-------|---------------------------|-----|--------|-------------------------------|-------------|---------------|
| 🖬 Overview 🔫        | Auto | o Search Add D | evice |                           |     |        |                               |             | Delete        |
| Device Monitoring   |      | No.            | SN    | Add Device                | ×   | Device | Forwarding IP                 | Com Status  | Operation     |
| X Device            |      | 1              |       | 192.188.22.22             | ą.  | 1      | 1                             | 2%          | 0             |
| Device List         |      | 2              |       | Peer Port (1-65535)       |     | 9      | 2                             | \$3         | 0             |
| Firmware Update     |      | 3              |       | 502                       |     | 23     | 3                             | \$3         | 0             |
| Inverter Log        |      | 4              |       | Device Model              |     |        | 249                           | \$3         |               |
| AFCI Activation     |      |                |       | UMG604                    |     |        |                               |             |               |
| 🛔 Power Control 🛛 👻 |      |                |       | Beginning Address (1-255) | 6   |        |                               |             |               |
| 🔹 History Data 🛛 👻  |      |                |       |                           |     |        |                               |             |               |
| 🗘 System 👻          |      |                |       | Device Quantity (1~30)    |     |        |                               |             |               |
| G About             |      |                |       | San                       | - 1 |        |                               |             |               |
|                     |      |                |       |                           | *   |        |                               |             |               |
|                     |      |                |       |                           |     |        |                               |             |               |
| 🗢 🔐 🗖 🛆             |      |                |       |                           |     |        |                               | 02520888    | 3             |

Figure 2-5 Add the NET type Meter

#### 2.4.3. Com Status

Click on Save to enter the following interface. If the hardware connection is correct, a period of time after the meter is powered on, we can see "Com Status" turns green from red. It means communication is successful.

| Logger1000         | Ξ               |        |                        |              |        |              | <b>⊘</b> 0 <b>∆</b> 0 <b>0</b> | Help 💮 Engli | sh 💄 O&M user |
|--------------------|-----------------|--------|------------------------|--------------|--------|--------------|--------------------------------|--------------|---------------|
| 👪 Overview 👻       | Auto Search Add | Device |                        |              |        |              |                                |              | Delete        |
| Device Monitoring  | No.             | SN     | Device Name            | Device Model | Port @ | Device       | Forwarding IP                  | Com Status   | Operation     |
| X Device           |                 |        | DTSD1352(COM1-001)     | DTSD1352     | COM1   | 1            | 1                              | 83           | 0             |
| Device List        | 2               |        | DTSD1352(COM1-009)     | DTSD1352     | COM1   | 9            | 2                              | 83           | 0             |
| Firmware Update    | 3               |        | SG5KTL-MT(COM1-023)    | SG5KTL-MT    | COM1   | 23           | 3                              | \$3          | 0             |
| Inverter Log       | 4               |        | EM610(COM1-011)        | EM610        | COM1   | 11           | 4                              | \$3          | 0             |
| AFCI Activation    | 5               |        | Meteorological Station | EM           | -      | 19 <u>14</u> | 249                            | \$3          | 1             |
| 1 Power Control 👻  |                 |        |                        |              |        |              |                                |              |               |
| 🔹 History Data 🛛 👻 |                 |        |                        |              |        |              |                                |              |               |
| 🗴 System 👻         |                 |        |                        |              |        |              |                                |              |               |
| About              |                 |        |                        |              |        |              |                                |              |               |
|                    |                 |        |                        |              |        |              |                                |              |               |
|                    |                 |        |                        |              |        |              |                                |              |               |
| e d 🗖 🛆            |                 |        |                        |              |        |              |                                | 02520888     |               |

Figure 2-6 Com Status

In general, the meter acquires the current at the grid-connection point via CT. If CT connection is correct, when the power generated by an inverter is transmitted to the grid, feed-in power can be viewed on the Device Monitoring interface of the web. If feed-in power is a negative value, it means the connection between CT and the meter is correct; if it is a positive value, it means the wires are reversely connected.

| Logger1000                      | E                                                  |                                      | 📀 0 🛕 0 🕜 Help 🌐 English 💄 O&M user |
|---------------------------------|----------------------------------------------------|--------------------------------------|-------------------------------------|
| 👪 Overview 👻                    | All                                                | Realtime Values Initial Parameter    |                                     |
| Device Monitoring     Device    | S DTSD1352(COM1-001) DTSD1352(COM1-009)            | Parameter Name<br>Phase A Voltage    | Real-time Values (Unit)             |
| Device List                     | \$\$ SG5KTL-MT(COM1-023)<br>\$\$ EM610(COM1-011) 2 | Phase B Voltage<br>Phase C Voltage   |                                     |
| Firmware Update                 | 8 Meteorological Station                           | A-B Line Voltage                     | V                                   |
| Inverter Log<br>AFCI Activation |                                                    | B-C Line Voltage<br>C-A Line Voltage | V<br>V                              |
| 1 Power Control 👻               |                                                    | Phase A Current Phase B Current      | - A<br>- A                          |
| History Data                    |                                                    | Phase C Current                      | A                                   |
| 🗘 System 👻                      |                                                    | PF<br>Orde Erequiency                | -                                   |
| About                           |                                                    | Active Power                         | - ric<br>- KW                       |
|                                 |                                                    | Feed-in Power<br>Reactive Power      | - kw 3<br>- kvar 02520888           |

Figure 2-7 Connection Status

### 2.5. Add Inverter

#### 2.5.1. Auto Search

**Step 1:** Click "Device" -> "Device List" -> "Auto Search" to enter the corresponding interface.

Step 2: In the pop-up window, select "All" in the "Port" and click "Search".

Step 3: Select the corresponding Inverter, then click "Save".

| Logger3000                | ₫                    |                    | 0    | 🛕 0 😗 Help 🌐 English 💄 O&M user |
|---------------------------|----------------------|--------------------|------|---------------------------------|
| 🖬 Overview 👻              | Auto Search 3 Device |                    |      | Delete B D                      |
| Device Monitoring         | Auto Search          |                    |      | × eratio                        |
| 🗶 Device 🚺 🔺              |                      |                    |      |                                 |
| Device List               | Port All             | earch 5            |      | Save 7                          |
| Firmware Update           | No. SN \$            | Device Model   Por | t    |                                 |
| Inverter Log              | 1 T20190116002 6     | SG80KTL-M CO       | M3 2 |                                 |
| 1 Power Control 👻         |                      |                    |      |                                 |
| History Data +            |                      |                    |      |                                 |
| O System 👻                |                      |                    |      |                                 |
| <ul> <li>About</li> </ul> |                      |                    |      | 100 C                           |
|                           |                      |                    |      |                                 |
|                           |                      |                    |      |                                 |
|                           |                      |                    |      | 7EF82002                        |

Figure 2-8 Add Inverter (Auto Search)

#### Note:

Auto search mode for device addition currently only supports the inverter devices selfdeveloped by Sungrow Power Supply Co., Ltd. (Please refer to relevant document for the specific supported models).

#### 2.5.2. Manual Addition

**Step 1:** Click "Device" -> "Device List" -> "Add Device" to enter the corresponding interface.

**Step 2:** In the pop-up window, Select the corresponding Inverter type in the "Device Type".

Step 3: Select the corresponding Logger1000 COM "Port" which connect the Inverter.

Step 4: select the corresponding Inverter in the "Device Model".

**Step 5:** Enter the value of "Beginning Address" and the "Device Quantity", then click "Save".

| Logger1000         | Ξ   |                  |       |                           |         |        | <b>0</b> 0 🛕 0 🔞 | Help 💮 Engl | ish 🙎 O&M user |
|--------------------|-----|------------------|-------|---------------------------|---------|--------|------------------|-------------|----------------|
| 🖬 Overview 👻       | Aut | o Search Add Dev | ice 3 |                           | _       |        |                  |             | Delete         |
| Device Monitoring  |     | No.              | SN    | Add Device Device Type    | ×       | Device | Forwarding IP    | Com Status  | Operation      |
| X Device 1         |     | 1                |       | String Inverter           | -       | 1      | 1                | \$3         | 0              |
| Device List        |     | 2                |       | Port                      |         | 9      | 2                | \$3         | 0              |
| Firmware Update    |     | 3                |       | COM1                      |         | 23     | 3                | \$3         | 0              |
| Inverter Log       |     | 4                |       | Device Model              |         | 4      | 4                | \$3         | 0              |
| AFCI Activation    |     | 5                |       | SG30KTL-M                 | · · · · | -      | 249              | \$3         |                |
| 1 Power Control 🗸  |     |                  |       | Beginning Address (1-246) |         |        |                  |             |                |
| 🔹 History Data 🛛 👻 |     |                  |       | 1                         |         |        |                  |             |                |
| <b>O</b> System 🔫  |     |                  |       | Device Quantity (1~30)    |         |        |                  |             |                |
| About              |     |                  |       | 1                         |         |        |                  |             |                |
|                    |     |                  |       | Save 5                    |         |        |                  |             |                |
|                    |     |                  |       |                           |         |        |                  |             |                |
| a 1 🖬 🛆            |     |                  |       |                           |         |        |                  | 02520888    | }              |

Figure 2-9 Add Inverter (Manual Addition)

#### Note:

To add a device manually, the model, beginning address and other relevant information of the device to be added need to be confirmed (such information is shown in the user manual of inverter).

### 2.6. Add Slave Loggers

#### Background:

Industrial and commercial roof plant (including multiple workshops or roofs). One logger (this logger serves as a slave logger) can access one workshop or roof only. Now one logger as a master logger needs to be added at the grid-connection point to collect data of the slave loggers.

**Step 1:** Click "Device" -> "Device List" -> "Add Device" to enter the corresponding interface.

Step 2: In the pop-up window, select "SUNGROW Logger" in the "Device Type".

**Step 3:** Select "NET" in the "Port", select "MONBUS-TCP" in the "Protocol type", enter the IP address of the slave Logger in the "Peer IP Address" (according to the actual IP), and enter the port of the Logger in the "Peer Port (1-65535)" (The port number must be consistent with the transfer port number of the slave logger).

Step 4: Select the corresponding Logger model in the "Device Model".

**Step 5:** Enter 247 in the "Beginning Address", and enter the value of "Device Quantity", then click "Save".

| Logger1000                                                                                                    | Ξ     |                                                                                                    |             |                                                                                                    |                                                         | <b>⊗</b> 0 <u>▲</u> 0 <b></b>                                                                                                    | Help 🌐 Engli                                                                      | ish 🙎 O&M user            |
|----------------------------------------------------------------------------------------------------|-------|----------------------------------------------------------------------------------------------------|-------------|----------------------------------------------------------------------------------------------------|---------------------------------------------------------|----------------------------------------------------------------------------------------------------|-----------------------------------------------------------------------------------|---------------------------|
| 🚼 Overview 🔫                                                                                                    | Aut   | to Search Add De                                                                                                  | evice 3     |                                                                                                    |                                                         |                                                                                                    |                                                                                   | Delete 🕞 🕃                |
| Device Monitoring                                                                                                    |       | No.                                                                                                    | SN          | Add Device                                                                                                    | > Device                                                | Forwarding IP                                                                                                    | Com Status                                                                        | Operation                 |
|                                                                                                    |       |                                                                                                    |             | Device Type                                                                                                    | Address =                                               | -                                                                                                    | 0%                                                                                | ~                         |
| Device List                                                                                                    |       | 2                                                                                                    |             | SUNGROW Logger                                                                                                    | 0                                                       | 2                                                                                                    | 50<br>0%                                                                          |                           |
| Firmware Update                                                                                                    |       | 3                                                                                                    |             | Port                                                                                                    | 23                                                      | 3                                                                                                    | %0<br>9%                                                                          | 0                         |
| Inverter Log                                                                                                    |       |                                                                                                    |             | NET                                                                                                    |                                                         |                                                                                                    |                                                                                   |                           |
| AFCI Activation                                                                                                    |       | 4                                                                                                    |             | Protocol type                                                                                                    | 4                                                       | 4                                                                                                    | \$3                                                                               | 0                         |
|                                                                                                    |       | 5                                                                                                    |             | MODBUS-TCP                                                                                                    | -                                                       | 249                                                                                                    | \$3                                                                               |                           |
| Power Control                                                                                                    |       |                                                                                                    |             | Peer IP Aridress                                                                                                    |                                                         |                                                                                                    |                                                                                   |                           |
| 🕚 History Data 🛛 👻                                                                                                    |       |                                                                                                    |             | 192.188.22.22                                                                                                    |                                                         |                                                                                                    |                                                                                   |                           |
| O System 👻                                                                                                    |       |                                                                                                    |             | Peer Port /1 655251                                                                                                    |                                                         |                                                                                                    |                                                                                   |                           |
| <ul> <li>About</li> </ul>                                                                                                    |       |                                                                                                    |             | 502                                                                                                    |                                                         |                                                                                                    |                                                                                   |                           |
|                                                                                                    |       |                                                                                                    |             |                                                                                                    |                                                         |                                                                                                    |                                                                                   |                           |
|                                                                                                    |       |                                                                                                    |             |                                                                                                    |                                                         |                                                                                                    | 09590990                                                                          | ,                         |
|                                                                                                    |       |                                                                                                    |             |                                                                                                    |                                                         |                                                                                                    | 02020000                                                                          | 2                         |
|                                                                                                    |       |                                                                                                    |             |                                                                                                    |                                                         |                                                                                                    |                                                                                   |                           |
| Logger1000                                                                                                    | Ξ     |                                                                                                    |             |                                                                                                    |                                                         | <b>⊗</b> 0 <b>▲</b> 0 <b></b>                                                                                                    | Help 🌐 Engl                                                                       | ish 🙎 O&M user            |
| Logger1000                                                                                                    | E     | to Search Add De                                                                                                  | evice       |                                                                                                    |                                                         | <b>0</b> 0 🔺 0 🔞                                                                                                    | Help 🌐 Engl                                                                       | ish <b>&amp;</b> O&M user |
| Logger1000                                                                                                    | E Aut | io Search Add De                                                                                                  | evice       | Add Device                                                                                                    | X Device                                                | S0 A0 C                                                                                                    | Help 💮 Engl                                                                       | ish 🔹 O&M user            |
| Logger1000                                                                                                    | E Aut | io Search Add De                                                                                                  | evice       | Add Device<br>192.188.22.22                                                                                                    | X<br>Device<br>Address ÷                                | SO AO S                                                                                                    | Help                                                                              | sh 🔹 O&M user             |
| Logger1000                                                                                                    |       | No.                                                                                                    | svice<br>SN | Add Device<br>192.188.22.22<br>Peer Port (1-85535)                                                                                                    | X<br>Device<br>Address ÷<br>1                           | So A o C                                                                                                    | ) Help @Engl<br>Com Status                                                        | sh 🔹 O&M user             |
| Logger1000  Cverview  Coverview  Coverview  |       | D Search Add De<br>No.<br>1                                                                                       | evice       | Add Device<br>192.188.22.22<br>Peer Port (1-85535)<br>502                                                                                                    | X<br>Device<br>Address ÷<br>1                           | Forwarding IP<br>÷<br>1<br>2                                                                                                    | Help @Engli<br>Com Status<br>\$3<br>\$3                                           | Sh 2 O&M user             |
| Logger1000                                                                                                    |       | No.<br>1,<br>2<br>3                                                                                               | svice<br>SN | Add Device<br>192.188.22.22<br>Peer Port (1-65535)<br>502<br>Device Model                                                                                                    | X<br>Device<br>Address ÷<br>1<br>9<br>23                | <ul> <li>● 0 ▲ 0 ●</li> <li>Forwarding IP</li> <li>÷</li> <li>1</li> <li>2</li> <li>3</li> </ul>                                                                                                    | Help @Engli<br>Com Status<br>S3<br>S3<br>S3                                       | sh 208M user              |
| Logger1000  Cverview  Device Monitoring  X Device  A  Device List  Firmware Update Inverter Log                                                                                                    |       | No.<br>2<br>3<br>4                                                                                                | SN          | Add Device<br>192.188.22.22<br>Peer Port (1-85535)<br>502<br>Device Model<br>SG_LOGGER1000                                                                                                    | X Device<br>Address =<br>1<br>9<br>23<br>1              | O     O     O | Help @Engli<br>Com Status<br>£3<br>£3<br>£3<br>£3                                 | sh 208M user              |
| Logger1000  Cverview  Device Monitoring  C Device List  Inverter Log  AFCI Activation                                                                                                    |       | O Sourch         Add De           No.         1           2         3           4         .           5         5 | sw          | Add Device           192.188.22.22           Peer Port (1-65535)           502           Device Model           SG_LOGGER1000           #           Beginning Address (1-256)                                                            | ×<br>Address ÷<br>1<br>9<br>23<br>1<br>                 | <ul> <li>0 ▲ 0</li> <li>Forwarding IP</li> <li>1</li> <li>2</li> <li>3</li> <li>4</li> <li>249</li> </ul>                                                                                                    | Help @Engli<br>Com Status<br>\$3<br>\$3<br>\$3<br>\$3<br>\$3<br>\$3<br>\$3<br>\$3 | Sh Cost user              |
| Logger1000  Cverview  Device Monitoring  Cvervie List  Firmware Update Inverter Log  AFCI Activation  Cverview Cverview |       | D Source         Add Dz           No.         1           1         2           3         4           5         3 | SN          | Add Device           192.188.22.22           Peer Port (1-65535)           502           Device Model           SG_LOGGER1000           #           Beginning Address (1-255)           247                                              | X<br>Address ÷<br>1<br>9<br>23<br>1<br>-                | <ul> <li>A 0</li> <li>Forwarding IP</li> <li>4</li> <li>249</li> </ul>                                                                                                    | Help @Engli<br>Com Status<br>S3<br>S3<br>S3<br>S3<br>S3<br>S3                     | sh 208M user              |
| Logger1000                                                                                                    |       | Source         Add Dia           1         2           3         4           5         3                          | SN          | Add Device           192.188.22.22           Peer Port (1-85535)           502           Device Model           SG_LOGGER1000           Beginning Address (1-255)           247           Device Quantity (1-30)                         | X<br>Device<br>Address ÷<br>1<br>9<br>23<br>1<br>-<br>5 | O     A     A     C     C | Help @Engli<br>Com Status<br>S3<br>S3<br>S3<br>S3<br>S3<br>S3<br>S3<br>S3         | sh 208M user              |
| Logger1000                                                                                                    |       | O Sourch         Add Da           No.         1           2         3           4         .           5         . | SN          | Add Device           192.188.22.22           Peer Port (1-65535)           502           Device Model           SG_LOGGER1000           #           Beginning Address (1-255)           247           Device Quantity (1-30)           1 | X<br>Address ÷<br>1<br>9<br>23<br>1<br>1                | O     A     O     Forwarding IP     ÷     1     2     3     4     249                                                                                                    | Help Com Status<br>S3<br>S3<br>S3<br>S3<br>S3<br>S3<br>S3<br>S3                   | sh C&M user               |
| Logger1000                                                                                                    |       | D Source 1 Add Da<br>No.<br>1<br>2<br>3<br>4<br>5<br>5                                                            | evice<br>SN | Add Device         192.188.22.22         Peer Port (1-65535)         502         Device Model         SG_LOGGER1000         Beginning Address (1-256)         247         Device Quantity (1-30)         1                               | X<br>Device<br>Address ÷<br>1<br>9<br>23<br>1<br>-<br>5 | <ul> <li>A 0</li> <li>Forwarding IP</li> <li>4</li> <li>249</li> </ul>                                                                                                    | Help @Engli<br>Com Status<br>S3<br>S3<br>S3<br>S3<br>S3<br>S3                     | sh C&M user               |
| Logger1000                                                                                                    |       | 5 Source ( Add Did<br>No. 1<br>2<br>3<br>4<br>5                                                                   | swice<br>SN | Add Device         192.188.22.22         Peer Port (1-65535)         502         Device Model         SG_LOGGER1000         Beginning Address (1-255)         247         Device Quantity (1-30)         1                               | X<br>Device<br>Address ÷<br>1<br>9<br>23<br>1<br>1<br>- | A     A     A     A     A     A     A     A     A     A     A     A     A     A     A     A     A                                                                                                        | Help Con Status<br>S3<br>S3<br>S3<br>S3<br>S3<br>S3                               | sh C&M user               |
| Logger1000  Cverview  Coverview  Coverview  |       | Add Da           No.           1           2           3           4           5                                  | SN SN       | Add Device         192.188.22.22         Peer Port (1-85535)         502         Device Model         SG_LOGGER1000         Beginning Address (1-255)         247         Device Quantity (1-30)         1                               | ×<br>Device<br>Address ÷<br>1<br>9<br>23<br>1<br>-<br>5 | O     O     O | Help Com Status<br>S3<br>S3<br>S3<br>S3<br>S3                                     | A O&M user                |

Figure 2-10 Add Slave Loggers

### 2.7. Zero-export

#### 2.7.1. Direct Connection Mode

### Background:

Small industrial and commercial roof plant, one logger accesses all inverters of the plant. By accessing only, the meter at the grid-connection point, zero power feed-in can be achieved.

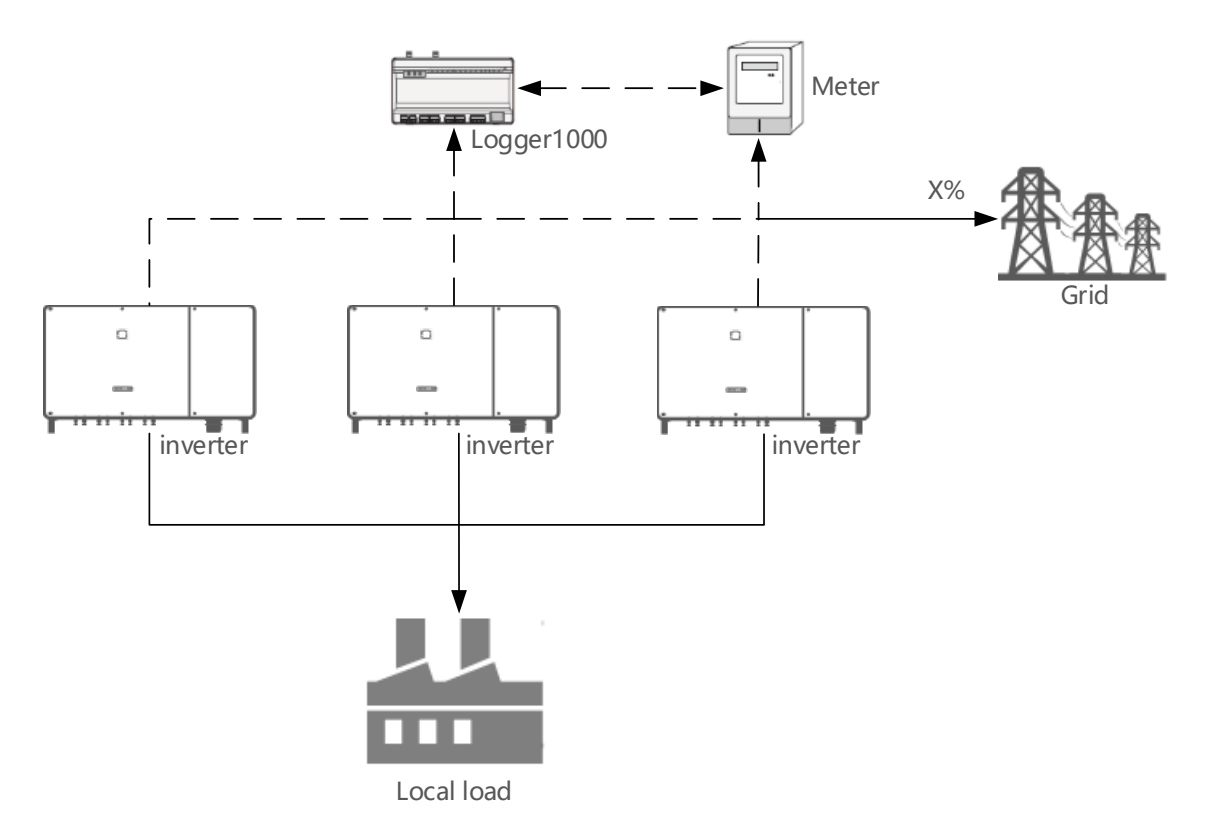

Figure 2-11 Direct Connection Mode

**Step 1:** Click "Power Control" -> "Active Power" to enter the corresponding interface.

**Step 2:** select "Local Power Control" in the "Active Control Mode", enter the value of "Communication abnormality output (%)" (In case of meter communication abnormality, a fixed setting ratio, which is settable, is issued).

**Step 3:** Select "Closed-loop Control" in the "Control Method", select the Meter in the "Select Meter", select "Cascading" in the "Wiring mode", select "Enable" in the "Start after communication recovery".

**Step 4:** Enter the value of "Start delay after communication recovery (0–120)s"(The logger will be able to issue a start instruction only after recovery of meter communication has been stabilized for a settable period of time), select "Disable" in the "Feed-in stop", Enter the value of "Control Cycle (5-60)s", select "%" in the "Instruction Type".

Step 5: Enter 0 in the "Percentage", then click "Save".

| Logger1000                                                                                                    | Ξ                                                                |   |                 |          | 🔕 0 🛕 0 🕜 Help | English & O&M user   |
|----------------------------------------------------------------------------------------------------|------------------------------------------------------------------|---|-----------------|----------|----------------|----------------------|
| II Overview                                                                                                    | Active Control Mode                                              |   |                 |          |                |                      |
|                                                                                                    | Local Power Control -                                            |   |                 |          |                |                      |
| <ul> <li>Device Monitoring</li> </ul>                                                                                                    | Communication abnormality output (%)                             |   |                 |          |                |                      |
| X Device 👻                                                                                                    | 100                                                              |   |                 |          |                |                      |
| Power Control                                                                                                    | Control Method                                                   |   |                 |          |                |                      |
| Active Power 2                                                                                                    | Closed-loop Control 🗢                                            |   |                 |          |                |                      |
| Departure Departure                                                                                                    | Select Meter                                                     |   |                 |          |                |                      |
| Pasacavia Power                                                                                                    | UMG604(192.188.22.22-50. *                                       |   |                 |          |                |                      |
| Emergency Button                                                                                                    | Winng mode                                                       | 3 |                 |          |                |                      |
| History Data                                                                                                    | Cescading                                                        |   |                 |          |                |                      |
| o System 👻                                                                                                    | Start after communication recovery                               |   |                 |          |                |                      |
| <ul> <li>About</li> </ul>                                                                                                    | Enable                                                           |   |                 |          |                |                      |
|                                                                                                    | Start delay after communication recovery (0–120)s                |   |                 |          |                |                      |
|                                                                                                    | 60                                                               |   |                 |          |                |                      |
|                                                                                                    | Feed-in stop                                                     |   |                 |          |                |                      |
|                                                                                                    | Disable                                                          |   |                 |          |                |                      |
|                                                                                                    | Control Cycle (5-60)S                                            |   |                 |          |                |                      |
|                                                                                                    | 10                                                               |   |                 |          | 00504          | 000                  |
| 🤉 d 🖬 🙆                                                                                                    | Instruction Type                                                 |   |                 |          | 02520          | 888                  |
|                                                                                                    |                                                                  |   |                 |          |                |                      |
| Logger1000                                                                                                    |                                                                  |   |                 |          | 😂 0 🛕 0 🕜 Help | 🔀 English 🔒 O&M user |
| Logger1000                                                                                                    | Instruction Type<br>5 v                                          |   |                 |          | 😒 0 🛕 0 📀 Help | 🚭 English 🔒 O&M user |
| Logger1000                                                                                                    | Instruction Type<br>55 v                                         |   |                 |          | 2 0 🛕 0 🔹 Help | 🖨 English 🔹 O&M user |
| Logger1000                                                                                                    | Instruction Type<br>% • •                                        |   |                 |          | 😫 0 🛕 0 🕢 Heip | English & O&M user   |
| Logger1000  Counter  Counter     | E<br>Instruction Type<br>5,<br>Start Time                        |   | Percentage      |          | ●0 ▲0 ● Help   | English 🔹 O&M user   |
| Logger1000  Counteries  Counteries  Logger1000  Counteries  Logger1000  Logger1000  Logger100  Logger10  Logger100  Logger10  Logger100  Logger10  Logger10  Logger   | Instruction Type<br>56<br>Start Time<br>b 0.00                   |   | Percentage<br>0 | 5        | ● 0 ▲ 0 ● Help | Clear Date           |
| Logger1000  Counter  Counter     | Instruction Type<br>%  4 5 5 5 6 0 0 0 0 0 0 0 0 0 0 0 0 0 0 0 0 |   | Percentage<br>0 | 6        | ● 0 ▲ 0 ● Help | Clear Data           |
| Logger1000  Coverview  Coverview    | Start Time                                                       |   | Percentage<br>0 | 6        |                | Clear Data           |
| Logger1000  Counter  Counter     | Start Time                                                       |   | Percentage<br>0 | 6        |                | Clear Data           |
| Logger1000                                                                                                    | E Instruction Type 5                                             |   | Percentage<br>0 | 6        |                | Ceur Data            |
| Logger1000                                                                                                    | E Instruction Type %  %  6  6  6  6  6  6  6  6  6  6  6         |   | Percentage<br>0 | 5        |                | Cear Data            |
| Logger1000  Control of the former of the former of the for   | Start Time                                                       |   | Percentage<br>0 | <b>5</b> |                | Cear Data            |
| Logger1000<br>Control of the former of the former of the for | E                                                                |   | Percentage<br>0 |          |                | Cear Dute            |
| Logger1000  Control  Control     | E                                                                |   | Percentage<br>0 |          |                | Cear Date            |
| Logger1000  Course Monitoring Device Monitoring Device Monitoring  A Device Control  A Device Active Power Reactive Power Emergency Button  History Duta  A System A Dout                                                                                                    | E                                                                |   | Percentage<br>0 |          |                | Ceer Dots            |
| Logger1000  Course Monitoring Device Monitoring Device Monitoring Course Advantation Course Control Course Control Course Course   | E                                                                |   | Percentage<br>0 |          |                | Ceer Dots            |
| Logger1000                                                                                                    | E                                                                |   | Percentage<br>0 |          |                | Cour Date            |
| Logger1000  Counteries Countrol  Countrol  Cou   |                                                                  |   | Percentage<br>0 |          |                | Cour Date            |

Figure 2-12 Zero-export (Direct Connection Mode)

#### Suggestions to Users:

When the grid company requires immediate stop of the inverter in case of feed-in at the grid-connection point, or requires the recovery time of feed-in at the grid-connection point be less than 2s, Enable is selected for feed-in stop to enable the feed-in stop function.

#### 2.7.2. Cascading Mode

#### Background:

Industrial and commercial roof plant (including multiple workshops or roofs). One logger (this logger serves as a slave logger) can access one workshop or roof only. Now one logger as a master logger needs to be added at the grid-connection point to collect data of the slave loggers.

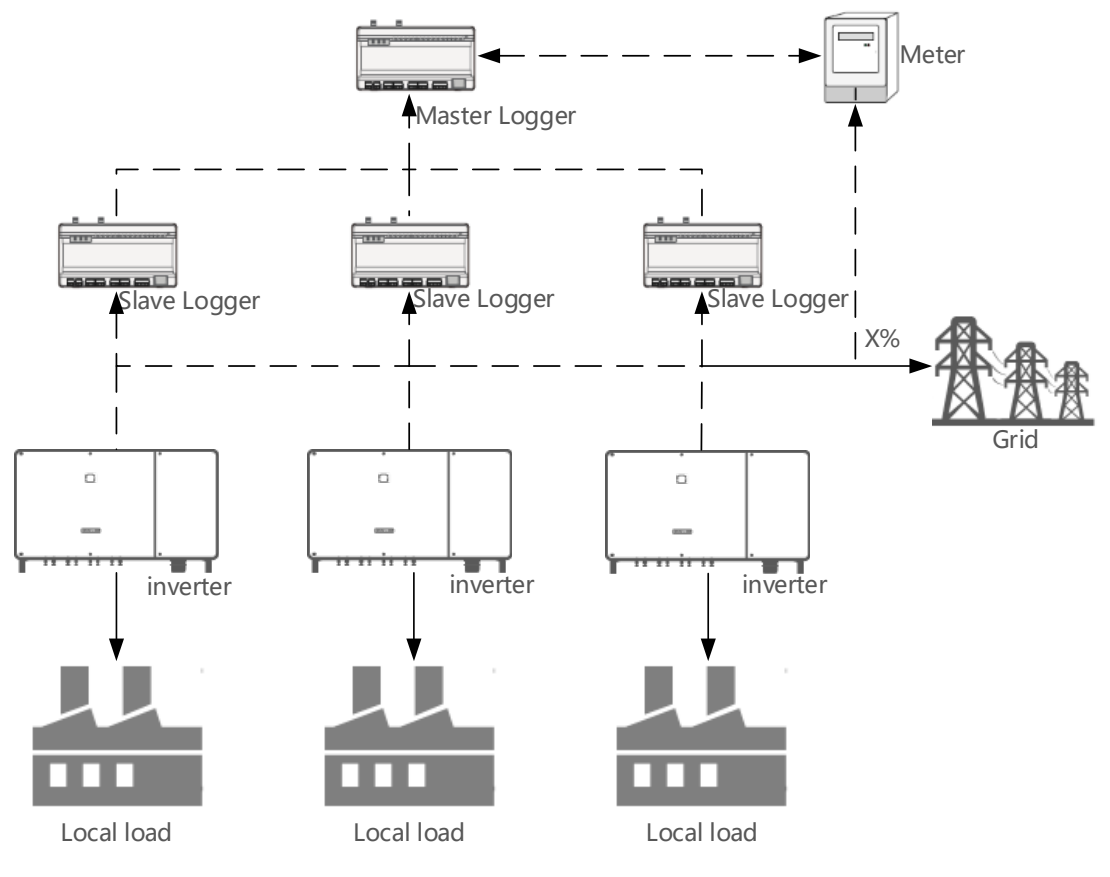

Figure 2-13 cascading mode

**Step 1:** Click "Power Control" -> "Active Power" to enter the corresponding interface.

**Step 2:** select "Local Power Control" in the "Active Control Mode", enter the value of "Communication abnormality output (%)" (In case of meter communication abnormality,

a fixed setting ratio, which is settable, is issued).

**Step 3:** Select "Closed-loop Control" in the "Control Method", select the Meter in the "Select Meter", select "Cascading" in the "Wiring mode", select "Enable" in the "Start after communication recovery".

**Step 4:** Enter the value of "Start delay after communication recovery (0–120)s"(The logger will be able to issue a start instruction only after recovery of meter communication has been stabilized for a settable period of time), select "Enable" in the "Feed-in stop", Enter the value of "Control Cycle (5-60)s", select "%" in the "Instruction Type".

Step 5: Enter 0 in the "Percentage", then click "Save".

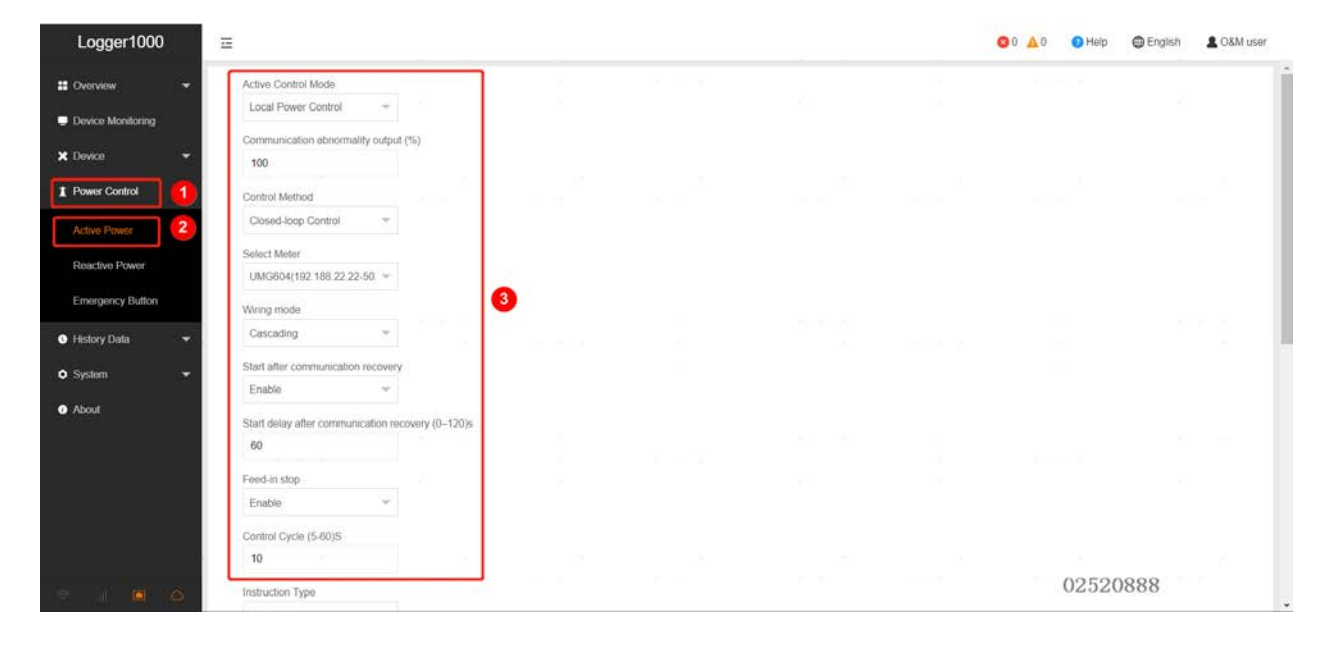

| .ogger1000        | Ē           |            |     |  |            |   | 🙁 0 🛕 0 🕜 Help | 🕀 English 🛛 💄 O&M |
|-------------------|-------------|------------|-----|--|------------|---|----------------|-------------------|
| rerview 👻         | Instruction | п Туре     | - 4 |  |            |   |                |                   |
| wice Monitoring   |             |            |     |  |            |   |                |                   |
| rice <del>-</del> |             |            |     |  |            | _ |                | Clear Data        |
| ver Control       |             | Start Time |     |  | Percentage | 6 |                |                   |
|                   |             |            |     |  | 0          | - |                |                   |
| ve Power:         |             |            |     |  |            |   |                |                   |
| tive Power        |             |            |     |  |            |   |                |                   |
| gency Button      |             |            |     |  |            |   |                |                   |
| na Dista 🚽        |             |            |     |  |            |   |                |                   |
| ry Daia 🔹         |             |            |     |  |            |   |                |                   |
| m <del>-</del>    |             |            |     |  |            |   |                |                   |
| 1                 |             |            |     |  |            |   |                |                   |
|                   |             |            |     |  |            |   |                |                   |
|                   |             |            |     |  |            |   |                |                   |
|                   |             |            |     |  |            |   |                |                   |
|                   |             |            |     |  |            |   |                |                   |
|                   |             |            |     |  |            |   |                |                   |
|                   |             | Save       |     |  |            |   | 02520          | 888               |

Figure 2-14 Zero-export (Cascading Mode)

#### 2.7.3. Configuration of Slave Loggers

**Step 1:** Click "Power Control" -> "Active Power" to enter the corresponding interface.

**Step 2:** select "Remote Power Control" in the "Active Control Mode", enter the value of "Communication abnormality output (%)" (In case of meter communication abnormality, a fixed setting ratio, which is settable, is issued).

Step 3: Select "Open-loop Control" in the "Control Method".

Step 4: Enter the value of "Query recovery time(0-60)s" and the "Frame delay(4-

70)ms"(Generally the default value), then click "Save".

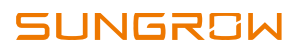

| Logger3000                     | Ξ                                             |  |       | 80 🔺 | 0 🕜 Help 💮 | English 🙎 O&M user |  |
|--------------------------------|-----------------------------------------------|--|-------|------|------------|--------------------|--|
| ii Overview 🔫                  | Active Control Mode<br>Remote Power Control 👻 |  |       |      |            |                    |  |
| Device Monitoring     X Device | Communication abnormality output (%)<br>100.0 |  |       |      |            |                    |  |
| Active Power                   | Control Method 3                              |  |       |      |            |                    |  |
| Reactive Power                 | Query recovery time(0-80)s<br>0               |  |       |      |            |                    |  |
| Emergency Button  History Data | Frame delay(4-70)ms<br>18                     |  |       |      |            |                    |  |
| O System →                     | Save 4                                        |  |       |      |            |                    |  |
| • Abolt                        |                                               |  |       |      |            |                    |  |
|                                |                                               |  |       |      |            |                    |  |
| <b>e</b> e <u>o</u>            |                                               |  | 8 8 A |      | 7EF820     | 7EF82002           |  |

Figure 2-15 Configuration of Slave Loggers

**Step 5:** Click "System" -> "Transfer Configuration" -> "MODBUS" to enter the corresponding interface, turn on the corresponding Local Port Switch.

| Logger1000             | Ξ                  |          |                 |        | 0 😣 | 🛕 0 🕜 Help 🛛 ( | English & O&M user |
|------------------------|--------------------|----------|-----------------|--------|-----|----------------|--------------------|
| ដ Overview 👻           | iSolarCloud IEC104 | MODBUS 3 | rd-party Portal |        |     |                |                    |
| Device Monitoring      | Server Client      | RTU      |                 |        |     |                |                    |
| X Device 👻             |                    |          |                 |        |     |                |                    |
| 1 Power Control 👻      |                    |          | 1.1.1           |        |     |                | White List Setting |
| 🕄 History Data 🛛 👻     | Local Port         |          |                 | Switch |     |                |                    |
| System 1               | 502                |          | l               |        |     |                |                    |
| Bun Information        | 504                |          |                 |        |     |                |                    |
| Sustan Maintonanco     | 505                |          |                 |        |     |                |                    |
| System Maintenance     | 506                |          |                 |        |     |                |                    |
| Remote Maintenance     | 507                |          |                 |        |     |                |                    |
| Message Export         | 508                |          |                 |        |     |                |                    |
| System Time            | 509                |          |                 |        |     |                |                    |
| Transfer Configuration | 510                |          |                 |        |     |                |                    |
| Port Parameter         | 511                |          |                 |        |     |                | · · ·              |
|                        | 1.6                |          |                 | 54     |     | 02520          | 888                |

Figure 2-16 turn on the Local Port Switch

### **2.8. Delete the Meter**

**Step 1:** Click "Device" -> "Device List", then select the device which wants to delete and click "Delete".

| Logger1000         | Ξ    |                 |      |                                   |              |          |                     | <mark>⊗</mark> 0 <u>A</u> 0 ⊘ | Help       | h 💄 O&M user |
|--------------------|------|-----------------|------|-----------------------------------|--------------|----------|---------------------|-------------------------------|------------|--------------|
| 🖬 Overview 🔫       | Auto | o Search Add De | vice |                                   |              |          |                     |                               | 1          | Delete 4     |
| Device Monitoring  |      | No.             | SN   | Device Name                       | Device Model | Port \$  | Device<br>Address 🗢 | Forwarding IP                 | Com Status | Operation    |
| X Device           |      | 1               |      | DTSD1352(COM1-001)                | DTSD1352     | COM1     | 1                   | 1                             | \$3        | 0            |
| Device List        |      | 2               |      | DTSD1352(COM1-009)                | DTSD1352     | COM1     | 9                   | 2                             | \$3        | 0            |
| Firmware Update    |      | 3               |      | SG5KTL-MT(COM1-023)               | SG5KTL-MT    | COM1     | 23                  | 3                             | \$3        | 0            |
| Inverter Log       |      | 3               |      | UMG604(192.188.22.22-502-<br>001) | UMG604       | NET      | 1                   | 4                             | \$3        | 0            |
| AFCI Activation    | Ū.   | 5               |      | Meteorological Station            | EM           | ÷. · · · | -                   | 249                           | \$3        |              |
| T Power Control 🗸  |      |                 |      |                                   |              |          |                     |                               |            |              |
| 🔇 History Data 🛛 👻 |      |                 |      |                                   |              |          |                     |                               |            |              |
| • System -         |      |                 |      |                                   |              |          |                     |                               |            |              |
| About              |      |                 |      |                                   |              |          |                     |                               |            |              |
|                    |      |                 |      |                                   |              |          |                     |                               |            |              |
|                    |      |                 |      |                                   |              |          |                     |                               |            |              |
| 🗢 d 🔳 🙆            |      |                 |      |                                   |              |          |                     |                               | 02520888   |              |

Figure 2-17 Delete the meter

The End